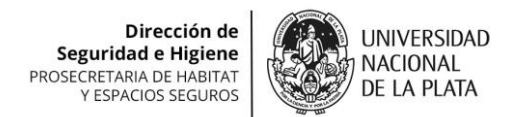

## Instructivo para usuario de Estacionamiento de Matemática

1-Descargue la aplicación de ALSE del Play Store para Android o Apple Store para IPhone.

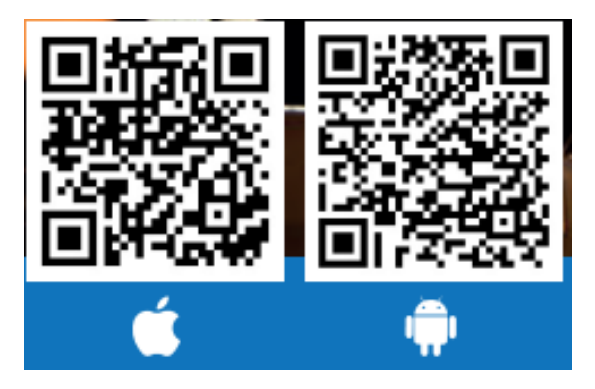

2-Genere un nuevo USUARIO con su correo electrónico y acepte términos y condiciones.

3- Recibirá un código de verificación en la casilla de correo ingresada para la creación del usuario.

4- Inserte el código de verificación en la aplicación.

5- Se le solicitará ingresar una contraseña.

6-Envíe un mensaje a <u>seguridadehigiene@exactas.unlp.edu.ar</u> con asunto "CONFIRMACIÓN DE NUEVO USUARIO", confirmando la generación del USUARIO e indicando la dirección de correo electrónico con la que se creó el usuario.

7- El ADMINISTRADOR le enviará una INVITACION a unirse al grupo del Estacionamiento de Matemática. La misma figurará como notificación en el centro de mensajes de la aplicación, en la sección FAMILIA.

8- Ir al perfil (YO) e ingresar a GESTIÓN DEL HOGAR. En la opción MI HOGAR debe figurar la leyenda "esperando unirse". Hacer click para confirmar la INVITACIÓN del administrador.

9- A la sección CENTRO DE MENSAJES le llegará la confirmación de que ha sido añadido a ESTACIONAMIENTO MATEMÁTICA.

10- Al abrir la aplicación, en la sección MI HOGAR, podrá ingresar a ESTACIONAMIENTO MATEMÁTICA. Al ingresar, le aparecerá un botón START/STOP. Presionándolo, se levantará la barrera durante 15 segundos. Esta es la única opción necesaria para el funcionamiento de la misma.

Ante cualquier duda consulte a seguridadehigiene@exactas.unlp.edu.ar

Prosecretaria de Hábitat y Espacios Seguros Dirección de Seguridad e Higiene Facultad de Ciencias Exactas - UNLP